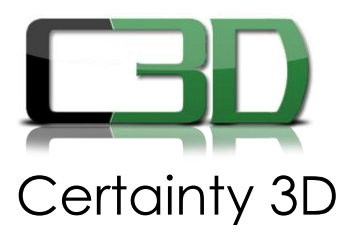

## TechNote #1029

December 12<sup>th</sup> 2016

- For: General Release
- From: Jennifer Triana Certainty 3D, LLC

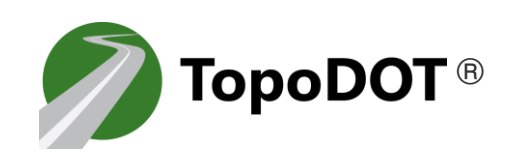

## **TopoDOT 10.0 Update Workaround**

Since the latest update of TopoDOT is not backwards compatible, if you are in the middle of a project at the time of the update, you will need to re-map the icons. Here Is how:

1. Unlock the Scan Positions Level by clicking on the "lock" icon next to it.

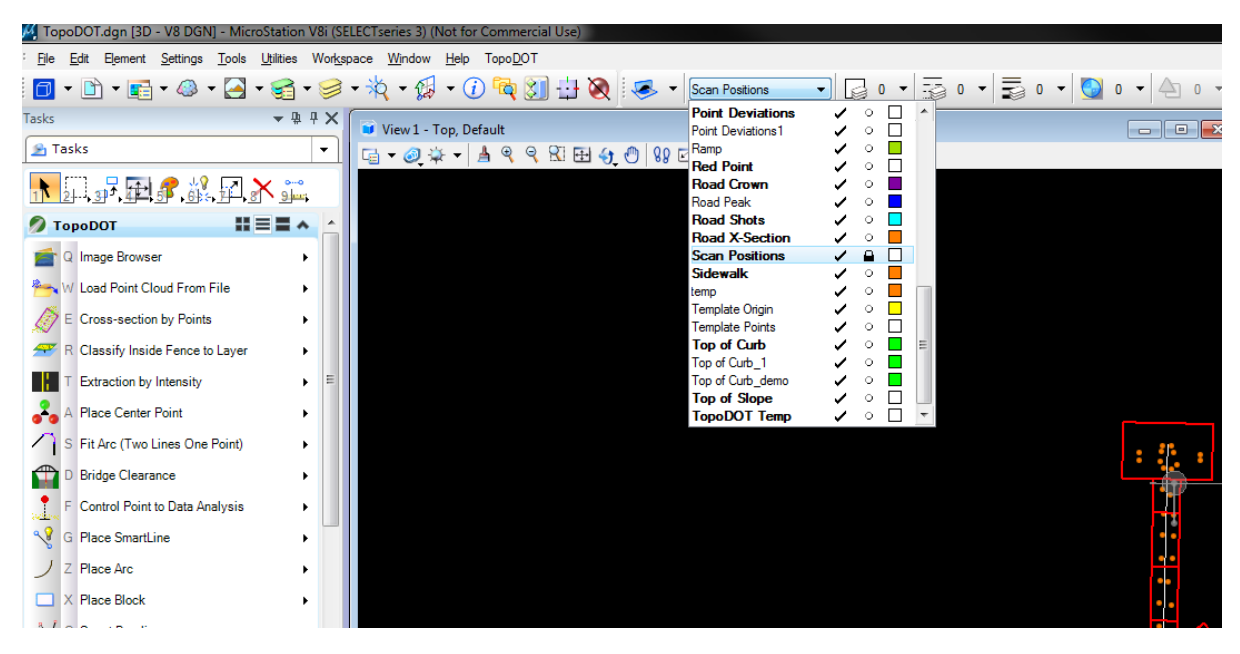

7039 Grand National Drive, Suite 100, Orlando, FL 32819 Phone: 407-248-0160 info@certainty3d.com

www.facebook.com/Certainty3D | www.Certainty3D.com

2. Select the Scan Positions level from the Element Selection menu to select all the icons.

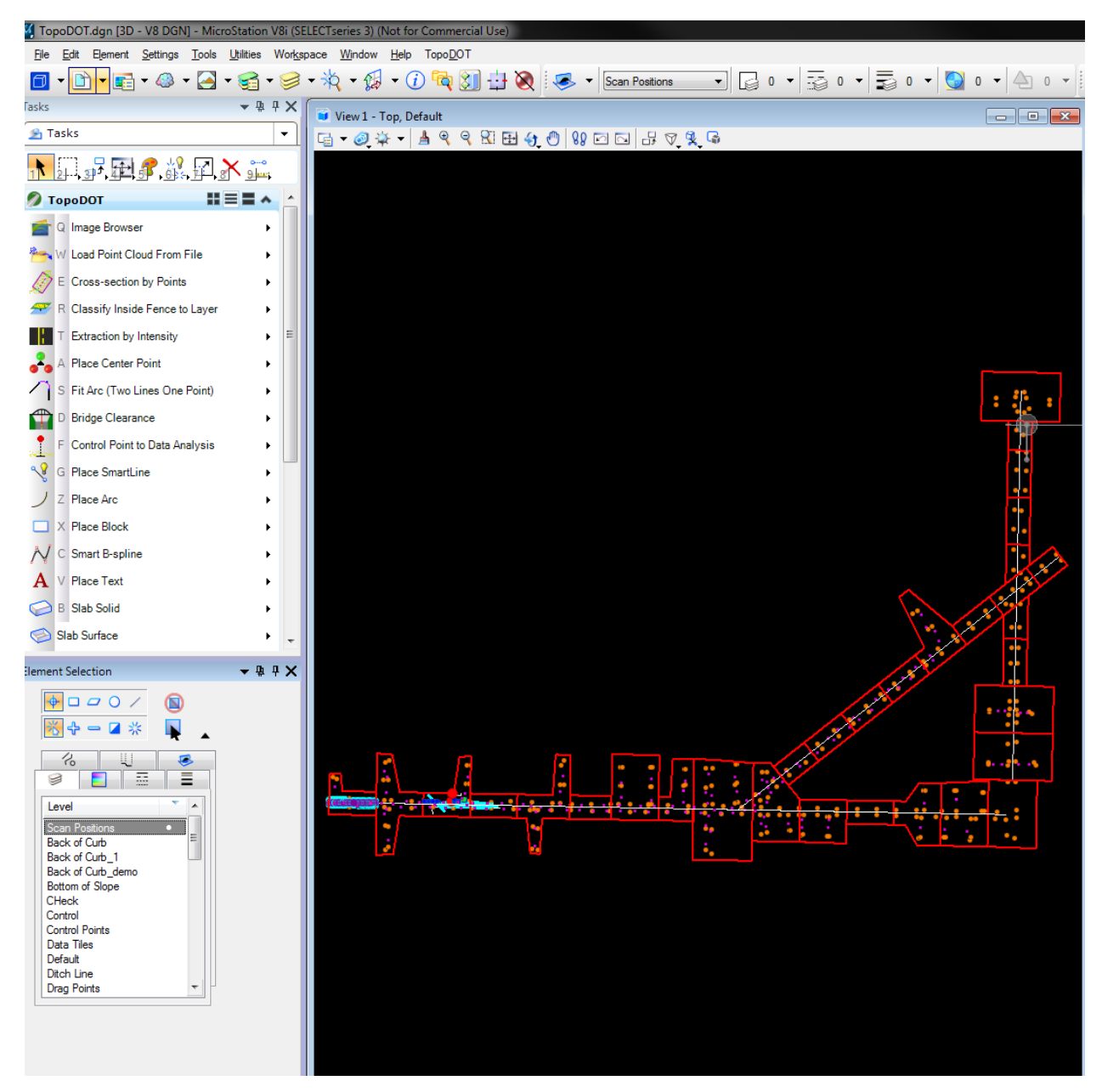

## 3. Delete all the icons

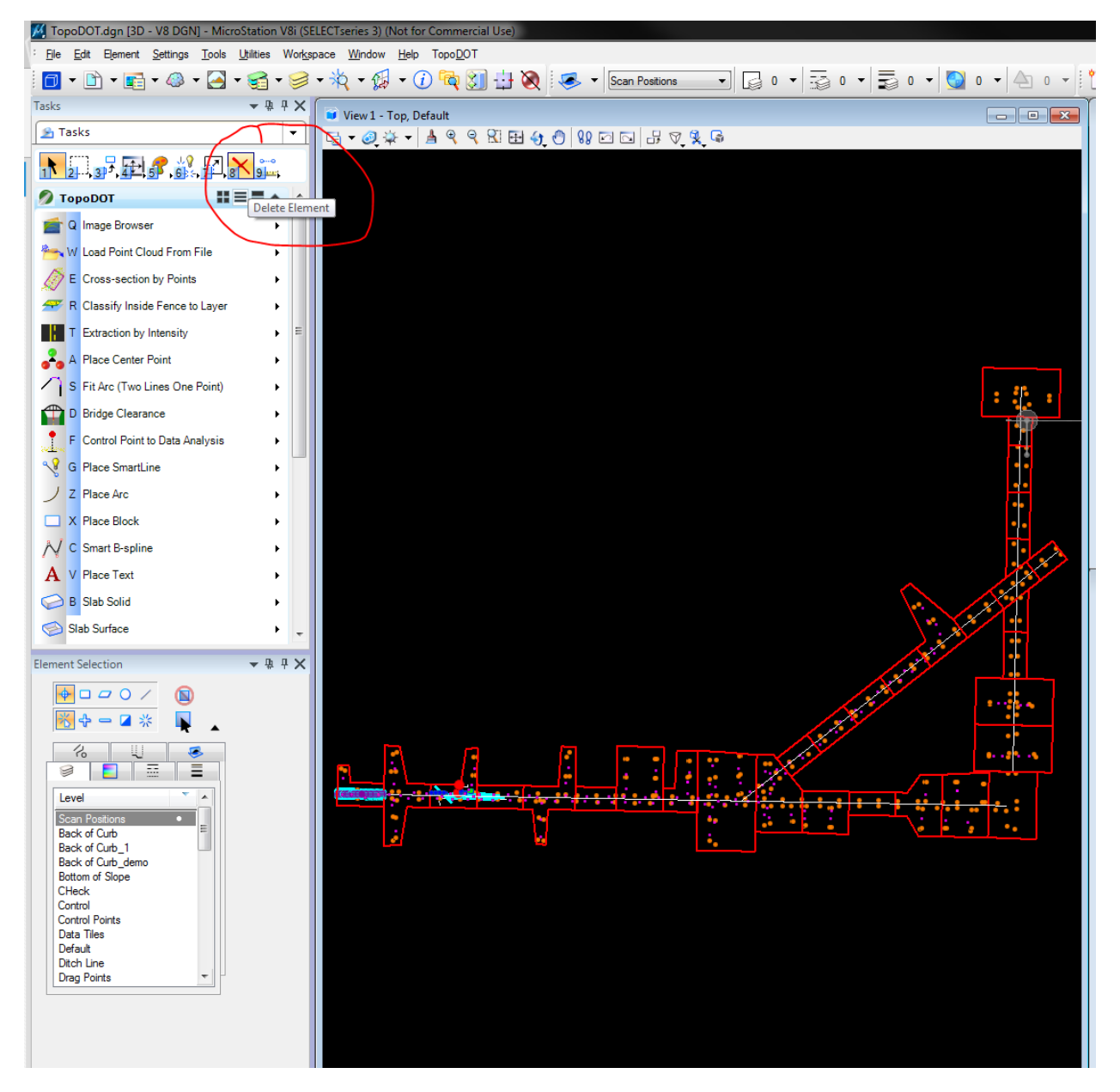

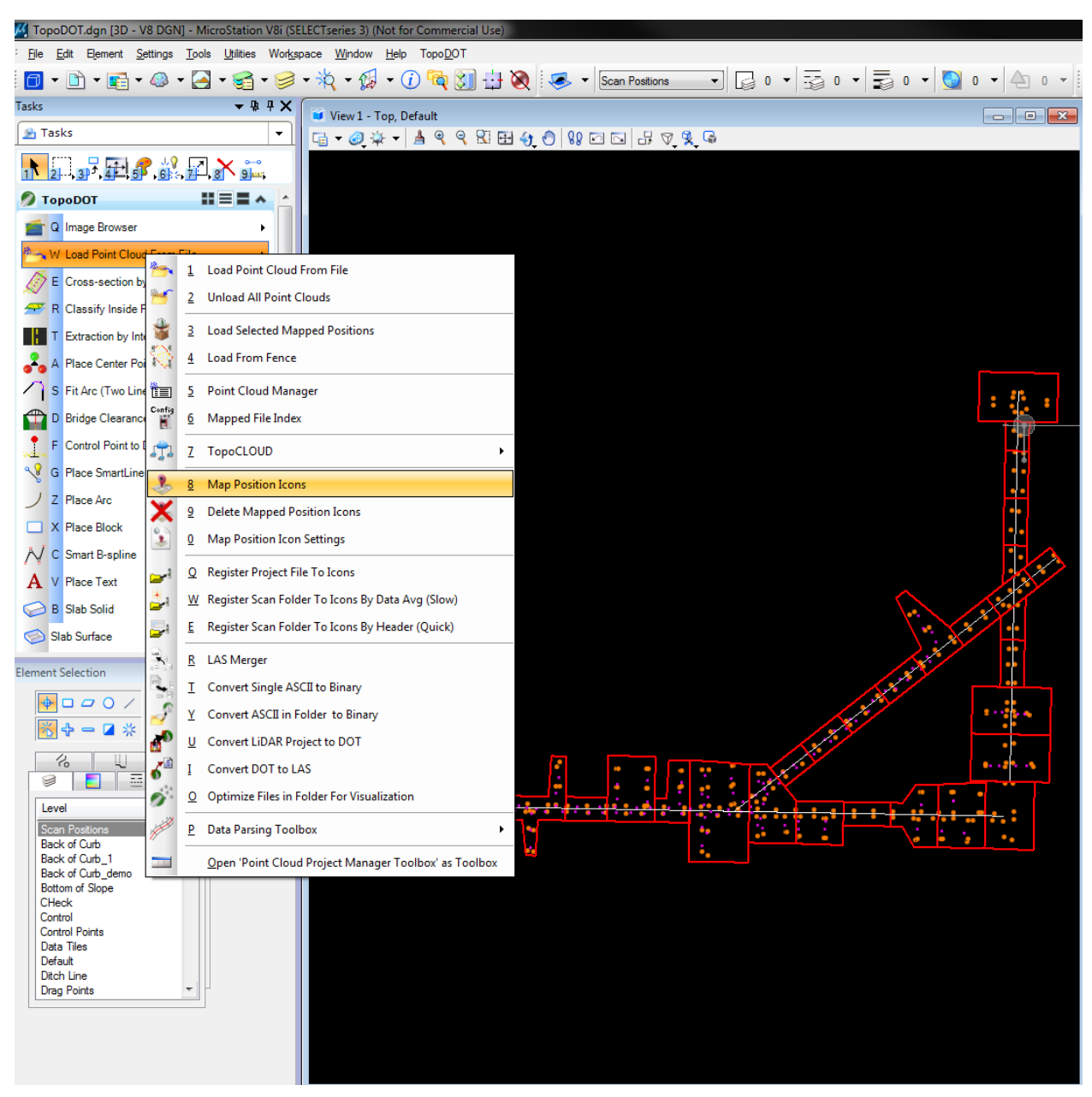

4. On the second TopoDOT toolbar, select the tool Map Position Icons (W8).

5. Select the project TVW file(s)

| M Open                                                                                                    |                                                        |                              |                           |
|----------------------------------------------------------------------------------------------------|--------------------------------------------------------|------------------------------|---------------------------|
| 📀 🕞 🗕 📕 🕨 Compu                                                                                                    | ter ► Training Projects (\\NASE05662) (W:) ►           | 2016 • DRMP • US231 • TopoDO | T 👻 🍫 Search TopoDOT 🔎    |
| Organize ▼ New folder 🛛 😨                                                                                                    |                                                        |                              |                           |
| Desktop<br>Dropbox<br>Downloads<br>Recent Places                                                                                                    | Name Â<br>S <sup>9</sup> B.tvw<br>S <sup>9</sup> C.tvw | Dato<br>11/J<br>11/J         |                           |
| <ul> <li>✓ Cibraries</li> <li>► Documents</li> <li>► Music</li> <li>► Pictures</li> <li>► Videos</li> </ul>                                                                                                    |                                                        |                              |                           |
| Computer  Computer  Compu |                                                        |                              | Select a file to preview. |
| Service Projects                                                                                                    | ٩                                                      | ×                            |                           |
| File name: <ul> <li>All Supported Formats (*.tvw;*. •)</li> <li>Open</li> <li>Cancel</li> <li>Cancel</li></ul>                                                                                                    |                                                        |                              |                           |

You will see new icons mapped. Continue using these new icons to load the data.

Please let me know if you have any questions.

JENNIFER TRIANA

PROCESSING SOFTWARE MANAGER **Certainty 3D** 

407.248.0160 | Orlando, FL jt@certainty3d.com | Certainty3d.com